## Hier eine Beschreibung wie man eine VM aus Virtual Box in eine VM auf einem anderen Rechner exportiert und importiert. Â

Tipp: Zum Üben kannst du z.B. dieseauf ReactOS basierndeWindows-Alternativeherunter ladenund importieren.

Mir ist unangenehm aufgefallen das man bei Virtual Box mit dem Tool "Appliance exportieren" und "Appliance importieren" nicht zum gewünschten Ergebnis kommt.

Â

Folgendes Scenario:

Eine Virtuelle Maschine mit einem OpenSuse 11.4 soll auf einen anderen Server transferiert werden.

Erster Versuch: appliance exportieren und importeren:

Â

Ich weiss nicht ob sich dabei um einen Fehler in Virtual Box handelt. Wie in Virtual Box beschrieben habe ich die Virtuelle Maschine mit Opensuse 11.4 exportiert und auf dem Zielsystem importiert. Nachdem Import habe ich die Systemeinstellungen überprüft (Netzwerkkarte, RAM, CPU, usw) Dann habe ich die importierte VM gestartet und Suse Linux blieb während des Boot-Vorgangs hängen mit einem Fehler: wating for disk by ID .... VBOX\_Hardrive.....

Dies habe ich mehrfach wiederholt mit dem selben Ergebnis.

Â

Ich habe nun einen anderen Weg gefunden wie ich die VM in die Virtualisierung auf dem zweiten Server einbinden kann,

Â

Hier die Beschreibung:

Zuerst startet man Virtual Box und klickt oben links auf "neu" Virtuelle Maschine erstellen.

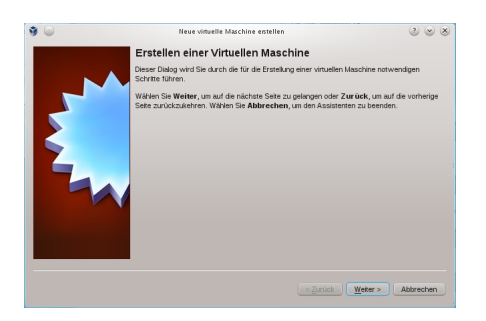

Abb. 1 Neue VM erstellen, dann auf weiter...

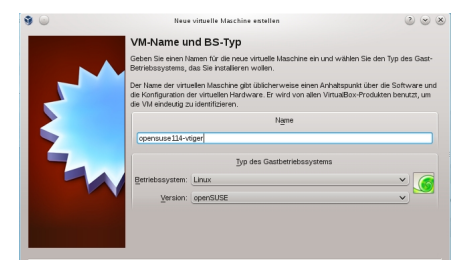

abbo 2 fut hiet de kinder name name für die VM eingeben.

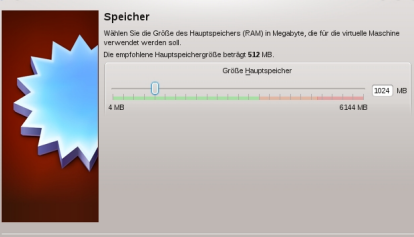

And Barlow South And Main Statistics of Wain Statistics of Wain Statis

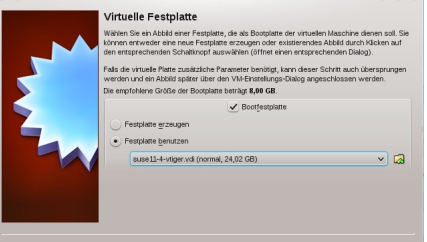

Abb 4 Hier wird die \* voli Datei ausgewählt die man zuvor von einer anderen VM kopiert hat.

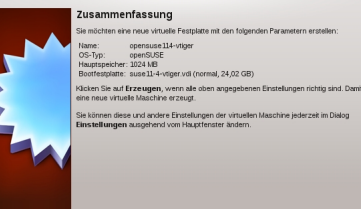

Abb 5 Hier hraudet man pur of ch auf Erzeugen klicken.

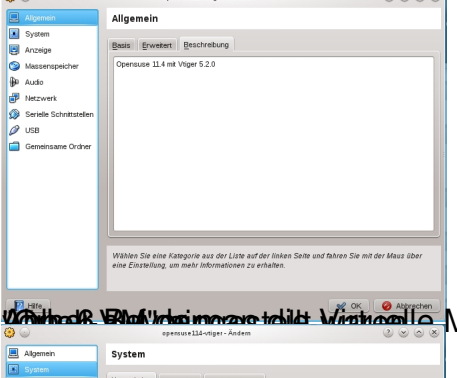

Maschine startet sollte man die Einstellungen übernehmen, die

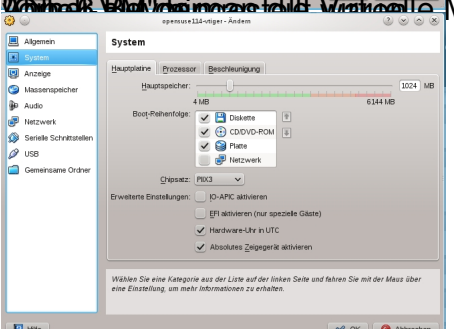

Abb. 7 Speicher einstellen

| ۵ 🖉                       | opensuse114-vräger - Ändern                                                                                                    | 2 0 0 8                                 |              |
|---------------------------|----------------------------------------------------------------------------------------------------|-----------------------------------------|--------------|
| E Allgemein               | System                                                                                                    |                                         |              |
| System                    | No established Prozessor Percellangia and                                                                                                    |                                         |              |
| Anzeige                   | Prozessoren                                                                                                    | 2                                       |              |
| Massenspeicher            | 1 CPU                                                                                                    | 8 CPUs                                  |              |
| P Netzwerk                | CPU-Begrenzung:                                                                                                    |                                         |              |
| 🔅 Serielle Schnittstellen | 1%                                                                                                    | 100%                                    |              |
| Ø USB                     | Erweiterte Einstellungen: V PAENX autweren                                                                                                    |                                         |              |
| Gemeinsame Ordner         |                                                                                                    |                                         |              |
|                           |                                                                                                    |                                         |              |
|                           |                                                                                                    |                                         |              |
|                           |                                                                                                    |                                         |              |
|                           |                                                                                                    |                                         |              |
|                           | Aktiviert die Unterstützung für Physical Address Extension                                                                                                    | PAE) für Gäste. Nur möglich, wenn die   |              |
|                           | Host-CPU diesen Modus ebentais unterstutzt.                                                                                                    |                                         |              |
| hh a                      |                                                                                                    |                                         | llen         |
| 🤌 🥥<br>📃 Algemein         | opensuse114-vtiger - Åndern                                                                                                    | 0 = 0 ×                                 |              |
| System                    |                                                                                                    |                                         |              |
| Anzeige                   | Anzege Eernsteuerung                                                                                                    |                                         |              |
| Massenspeicher            | 1MB                                                                                                    | 128 MB                                  |              |
| Netzwerk                  | Anzahl Bildschirme:                                                                                                    | 1                                       |              |
| Serielle Schnittstellen   | 1<br>Enumberta Electrali anna: 20-Republications                                                                                                    | 8                                       |              |
| Ø USB                     | 2D-Video-Beschleunigung al                                                                                                    | tivieren                                |              |
| Gemeinsame Ordner         |                                                                                                    |                                         |              |
|                           |                                                                                                    |                                         |              |
|                           |                                                                                                    |                                         |              |
|                           |                                                                                                    |                                         |              |
|                           |                                                                                                    |                                         |              |
|                           | Legt die Größe des Grafikspeichers für die virtuelle Maschi                                                                                                    | re fest.                                |              |
|                           |                                                                                                    |                                         |              |
| 12 Hite                   | Enice Einstelkungen sind nicht optimal                                                                                                    | W OK Abbrechen                          |              |
| Ahh Q                     | Grafikenaicha                                                                                                    | ainstallar                              | h            |
| ଟ 🥌                       | opernuse114-vliger - Andem                                                                                                    | 0000                                    |              |
| System                    | the second second secon |                                         |              |
| Anzeige                   | DE-Controler                                                                                                    | E-Controller                            |              |
| Massenspeicher            | Leer Jyp: F                                                                                                    | 10(4 🗸                                  |              |
| P Netzwerk                | a SATA-Controller                                                                                                    | Host I/O-Cache verwenden                |              |
| 🖉 Serielle Schnittstellen | L Suse 11-4-vtiger.vdi                                                                                                    |                                         |              |
| Ø USB                     |                                                                                                    |                                         |              |
| Gemeinsame Ordner         |                                                                                                    |                                         |              |
|                           |                                                                                                    |                                         |              |
|                           |                                                                                                    |                                         |              |
|                           |                                                                                                    |                                         |              |
|                           | 🕲 🖂 🏈 🖨                                                                                                    |                                         |              |
|                           | Zeigt alle Controller für Massenspeicher dieser Maschine so<br>Host-Laufwerke.                                                                                                    | wie die angeschlossenen Abbilder bzw.   |              |
|                           |                                                                                                    |                                         |              |
|                           |                                                                                                    | V OK O Abbrechen                        | n üborprüfon |
| 9                         | opensuse114-vtiger - Ändern                                                                                                    | 0 0 0 0                                 | uperpruien   |
| Algemein                  | Netzwerk                                                                                                    |                                         |              |
| Anzeige                   | Adapter 1 Adapter 2 Adapter 3 Adapter 4                                                                                                    |                                         |              |
| Massenspeicher            | V Netzwerkadapter aktivieren                                                                                                    |                                         |              |
| Audio                     | Angeschlossen an: Netzwerkbrücke V                                                                                                    |                                         |              |
| Netzwerk                  | Name: etho                                                                                                    | V                                       |              |
| US8                       | Adaptertyp: Intel PRO/1000 MT Desktop (82)                                                                                                    | 540BM) V                                |              |
| 💼 Gemeinsame Ordner       | Promiscuous-Modus: verweigern (deny)                                                                                                    | v)                                      |              |
|                           | Mac-Adresse: 0800279D7282                                                                                                    | 0                                       |              |
|                           | ✓ Kabel verbunden                                                                                                    |                                         |              |
|                           | Port-Wekerleitung                                                                                                    |                                         |              |
|                           |                                                                                                    |                                         |              |
|                           | Zeigt oder verdepätien weberte Einstellungen für den Net2W                                                                                                    | erkagleptett. Unterstützung für mehrere |              |
|                           |                                                                                                    |                                         |              |
|                           |                                                                                                    |                                         |              |

Destable wire geisstellungerichen und die eeue Zirtuelle Maschine starten.